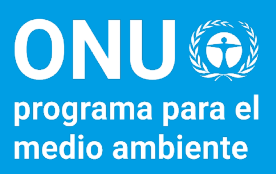

# Comunidad de Práctica **Nature4Cities**

Manual de Usuario

Fotografía: PNUMA

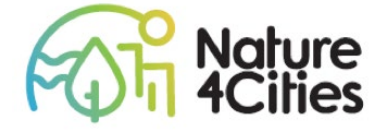

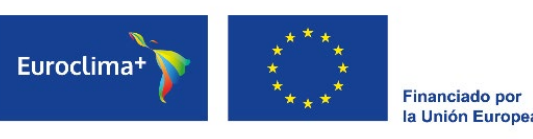

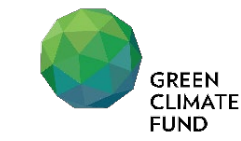

Con el apoyo técnico de:

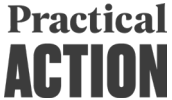

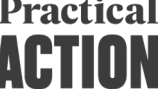

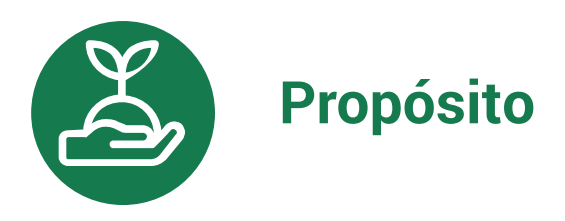

Este Manual de Usuario ha sido creado como material de referencia para ser usado a lo largo de la Comunidad de Práctica. Le recomendamos leerlo con **detenimiento antes de su primera sesión** virtual, las cuales inician el 19 y 20 de marzo.

En caso su duda no haya sido resuelta con el presente documento, favor ingresar, dentro de la plataforma web, a **Foro > Dudas técnicas de uso de la plataforma.** 

Sobre el uso de las demás herramientas digitales, como ClickMeeting, Padlet y Metimeter, favor servirse de revisar el **Manual de uso de herramientas digitales,** también compartido.

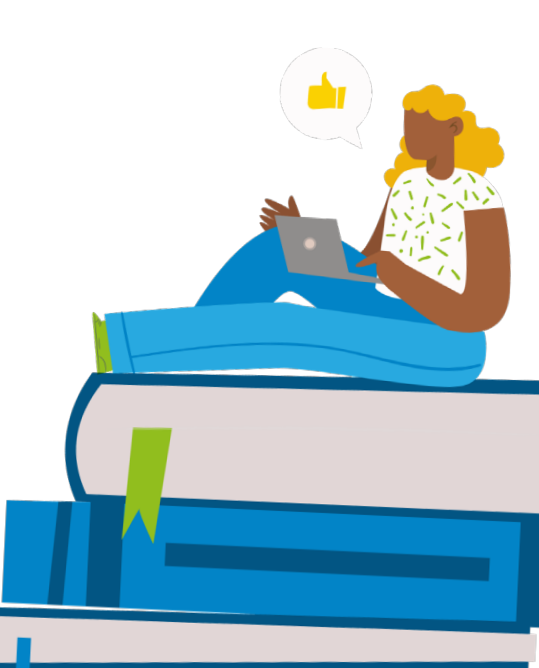

# ¿Cómo ingreso a la plataforma virtual?

1

**Paso 1:** Ingrese a su navegador de preferencia (Google, Safari, Edge, etc.)

**Paso 2:** Coloque en la barra de direcciones el siguiente enlace:

cityadapt.com/comunidad-depractica/

Le aparecerá la siguiente página:

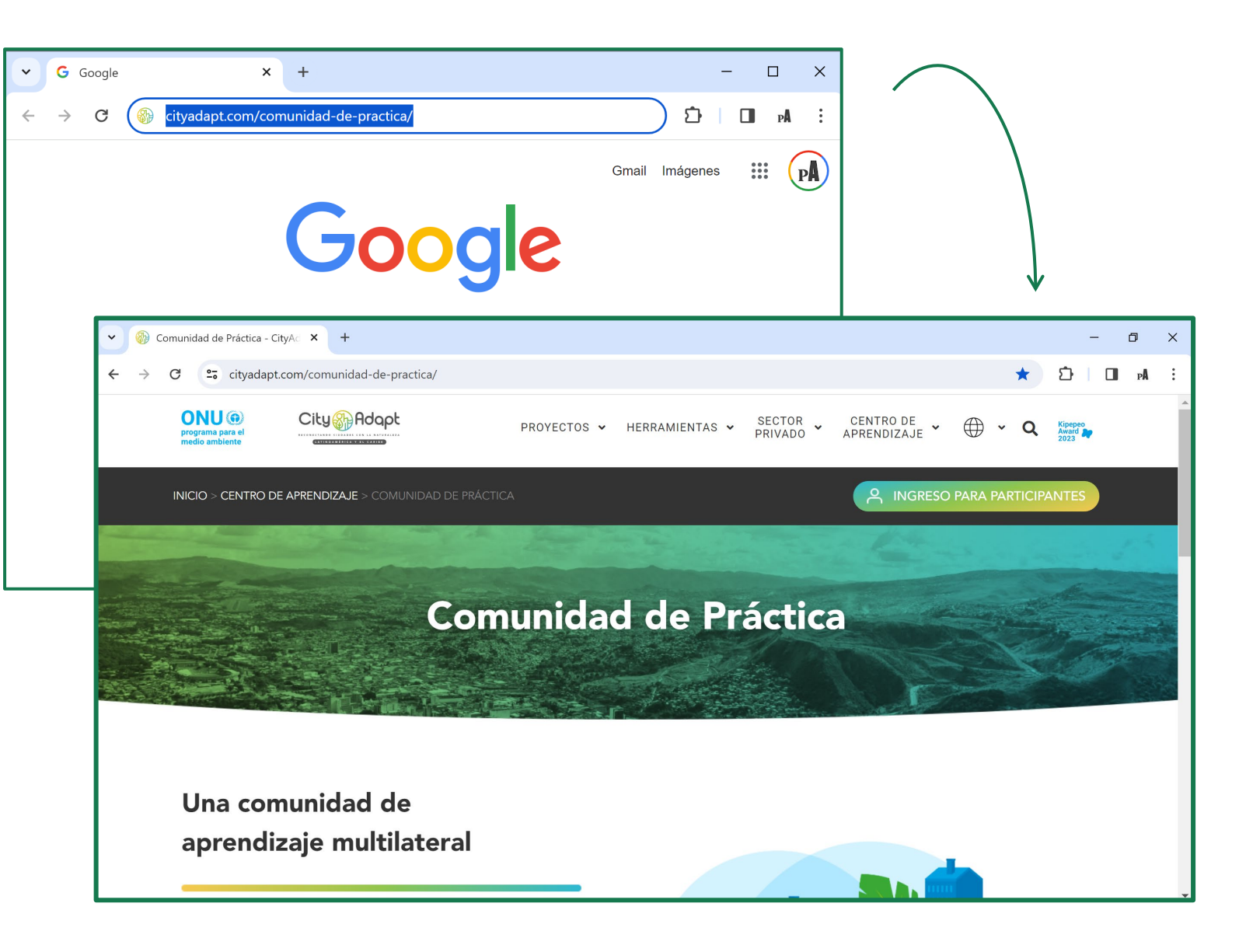

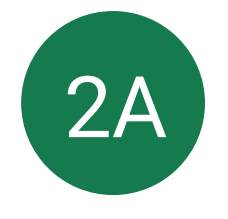

#### ¿Cómo ingreso a mi perfil?

**Paso 1:** Presione al botón "Ingreso para participantes" en la esquina superior derecha.

**Paso 2:** Ingrese sus credenciales en los campos correspondientes (Correo electrónico y contraseña) y presione "Ingresar". Si desea, marque la casilla "Recuérdame" para facilitar el ingreso en cada sesión.

**Paso 3:** Al ingresar, la plataforma le solicitará agregar algunos datos, como su ciudad e institución de origen y agregar una fotografía. Complete el formulario según las instrucciones y proceda a la pantalla de Inicio.

| Ingreso para participante | S |
|---------------------------|---|
| Correo electrónico        |   |
| @ ejemplo@institucion.org |   |
| Contraseña                |   |
|                           |   |
| C Recuérdame              |   |
| INGRESAR                  |   |

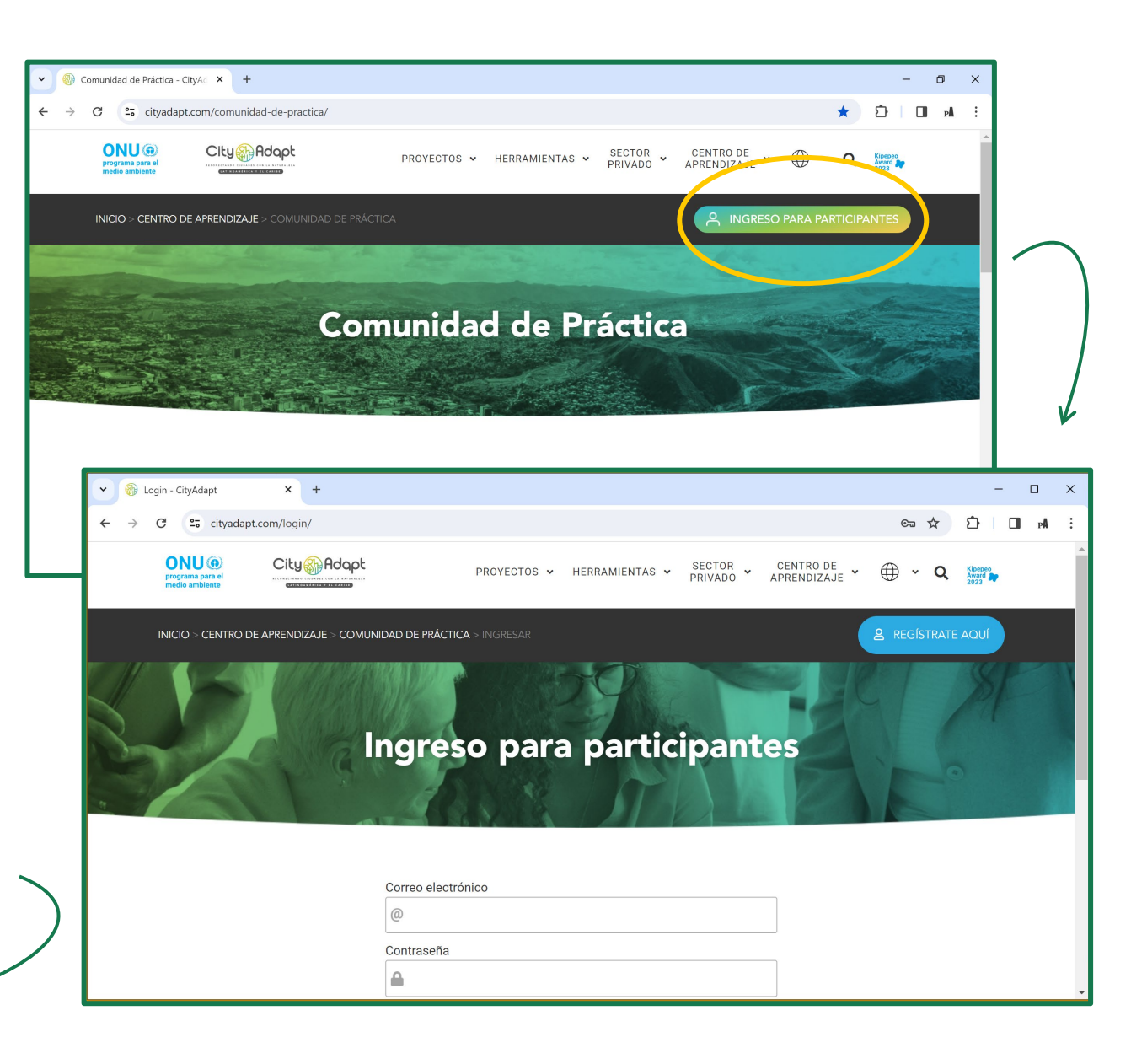

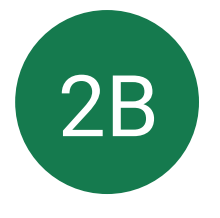

## No tengo credenciales, ¿cómo me registro?

**Paso 1:** Presione el botón "Regístrate aquí" **solo** si no cuenta con credenciales. Por favor, verificar en su correo pues hemos realizado el envío de dichas credenciales de manera individual. En caso no cuente con ellas o haya algún error, puede ingresar al botón "Regístrate aquí" para generar su perfil.

**Paso 2:** Llenar el formulario siguiendo las instrucciones y finalizar presionando el botón verde "Registrarme".

Seleccionar archivo Ninguno archivo selec.

• Formato en JPG o PNG. Tamaño: 260x260 pixeles.

 $\Box$  He leído y acepto los términos y condiciones de uso del sitio y la política de uso de datos.

□ Estoy de acuerdo con que mis datos básicos (nombre, país, ciudad y Linkedin) sean visibles para otros participantes a través del directorio de la comunidad.

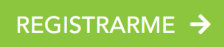

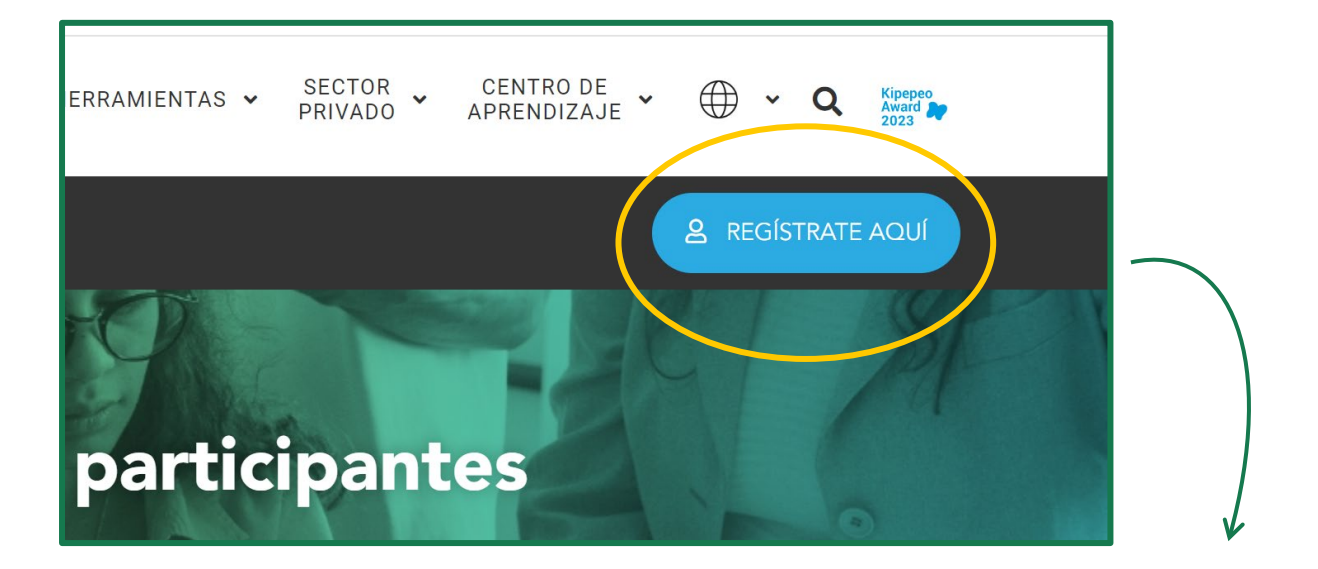

#### Registro de participantes

| Nombres *            | Apellidos *                    |
|----------------------|--------------------------------|
| Nombres              | Apellidos                      |
|                      |                                |
| Correo electrónico * | Confirmar correo electrónico * |

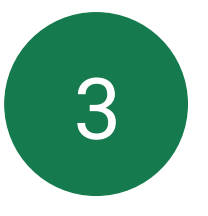

## ¿Qué contiene mi plataforma personal?

Una vez haya ingresado/registrado sus datos, habrá entrado a su plataforma personal, indicado por el botón con su inicial y apellido en la esquina superior derecha.

INICIO > CENTRO DE APRENDIZAJE > COMUNIDAD DE PRÁCTICA

#### ¡INICIA NUESTRA COMUNIDAD DE PRACTICA!

En miras al inicio de este espacio colaborativo de aprendizaje, este 14 de marzo tendremos un primer encuentro donde podrá conocer más sobre las actividades de la comunidad antes de su inicio.

Si desliza su cursor hacia abajo, podrá visualizar más información sobre la Comunidad de Práctica, la cual mostraremos a continuación.

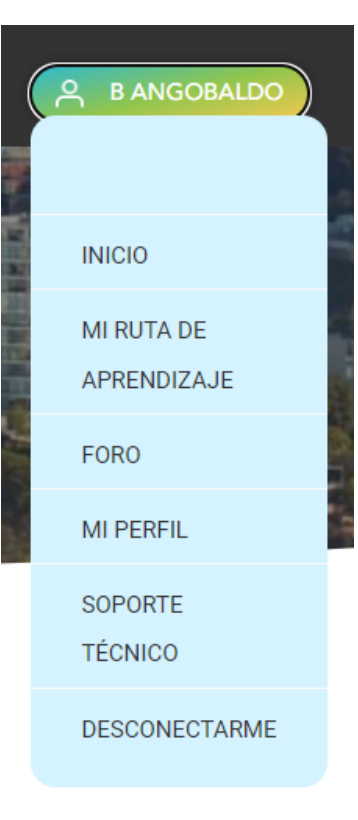

Debajo de su nombre, encontrará un menú desplegable, donde podrá explorar cada parte de la plataforma de manera fácil y rápida.

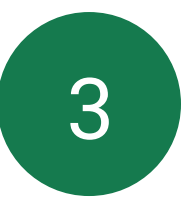

## ¿Qué contiene mi plataforma personal? (Continuación)

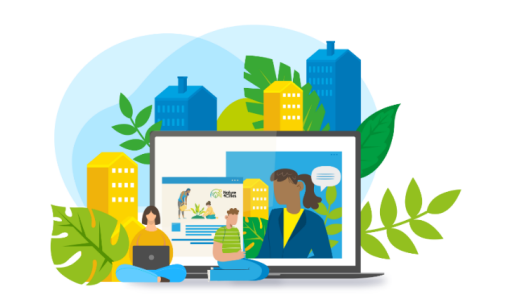

#### ¿Cómo funciona la

#### Comunidad de Práctica virtual?

Esta serie de encuentros virtuales busca ser informativa, abierta al intercambio y, sobre todo, fácil de naveg ha creado esta plataforma donde podrás acceder a cada sesión, participar de debates en los foros de colegas para intercambiar información y comparar ideas de acción entre las distintas ciudades participan espacio.

En aras de facilitar la experiencia y minimizar las dudas, se ha creado un pequeño manual de uso, e mantener como referencia a lo largo de la CdP.

DESCARGA MANUAL DE USO 🛞

Siguiendo el orden natural de la plataforma, podrá leer más sobre cómo funcionará la Comunidad, descargar este manual, ingresar a las Mesas temáticas, al Foro de discusión y al Directorio de participantes. Además, podrá visualizar directamente su ruta de aprendizaje, con el orden de las mesas que deberá seguir y enlaces directos a las sesiones.

A continuación, se indica con más detalle cómo funcionan las Mesas, los Foros y el Directorio.

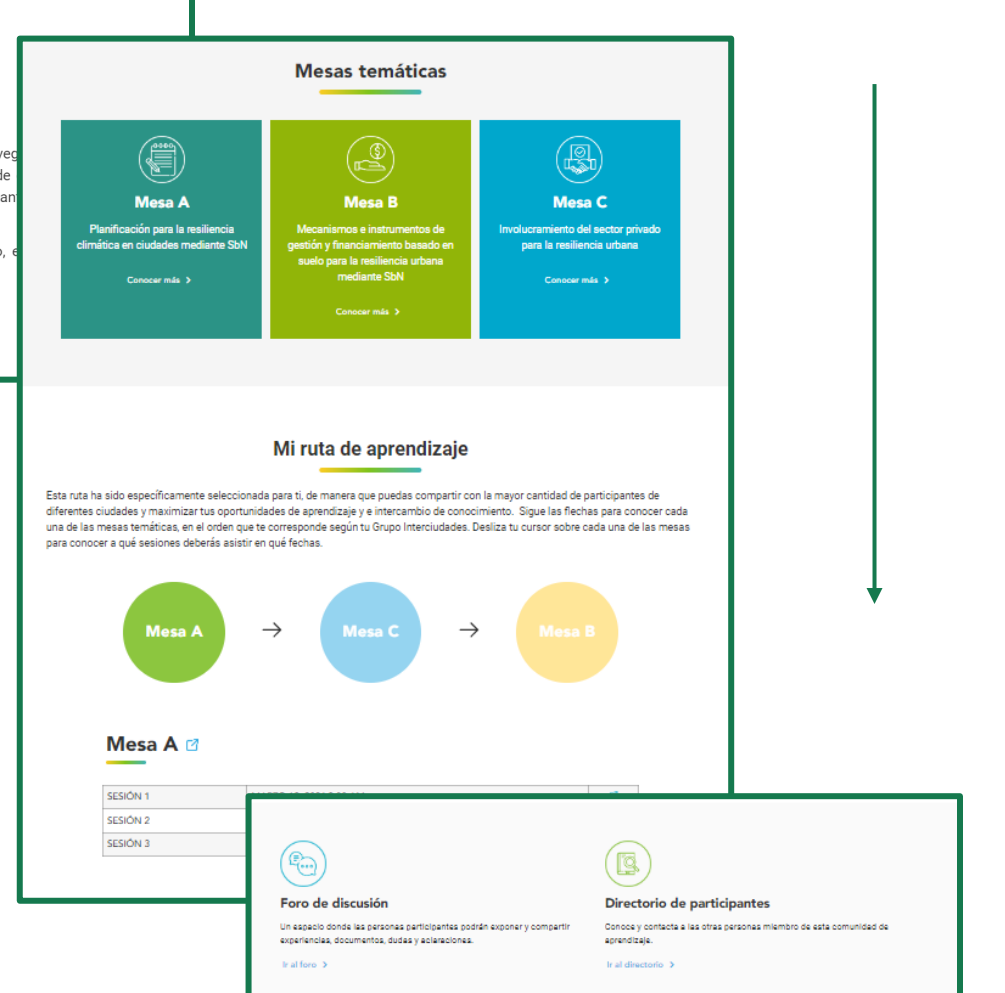

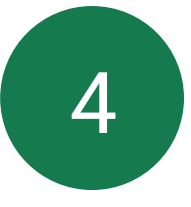

#### ¿Cómo sé de qué tratan las mesas?

Presione el botón "Conocer más" que figura en cada Mesa Temática para acceder a todos los materiales correspondientes a la misma. Aquí, podrá leer más sobre el propósito de la mesa y sus objetivos, además de conocer un poco sobre el moderador o moderadora quien la lidera.

| Plani                    | Mesa A<br>Ricación para la resiliencia climática en ciudades mediante SbN                                                                                                    |
|--------------------------|----------------------------------------------------------------------------------------------------|
|                          |                                                                                                    |
| esiones Virtuales        | Presentación                                                                                                    |
| lateriales de referencia | En esta mesa, nos centraremos en abordar el nexo entre la planificación urbana y la naturaleza,<br>reflexionando sobre la importancia de que este proceso sea participativo y con enfoque<br>territorial. Se discutirá el uso de instrumentos de planificación como el análisis de nesgo y<br>vulnerabilidad, y la identificación de medidas de adaptación adecuadas para determinado<br>contexto, que permitirán tener una planificación resiliente desde las ciudades. |
|                          | Objetivos                                                                                                    |
|                          | Comprender la importancia de analizar la vulnerabilidad y riesgos climáticos según el<br>contexto urbano.                                                                                                    |
|                          | Conocer los beneficios que brinda la naturaleza para ciudades.                                                                                                    |
|                          | Resaltar la importancia de una planificación integral para las acciones frente al cambio<br>climático en ciudades.                                                                                                    |
|                          | S Identificar los roles y competencias de las y los actores clave para la adaptación climática.                                                                                                    |
|                          | Moderador                                                                                                    |
|                          | Sergio Angón<br>H Meico                                                                                                    |
|                          | Ingeniero civil con más de 18 años de experiencia en campos relacionados a la conservación natural, la<br>implementación de SNA en cuisadas y políticas para facilitar la adopción de enfoquea de adaptación<br>al cambio cimiteño en la plamaeción umana. Cuenta con uno pogrado en go de cinada, máter y doctavas en<br>desarrollo sostenible y es Consultor Senior en Adaptación al cambio climático en ciudades para América                                         |

SERGIO ANGONBLIN OR

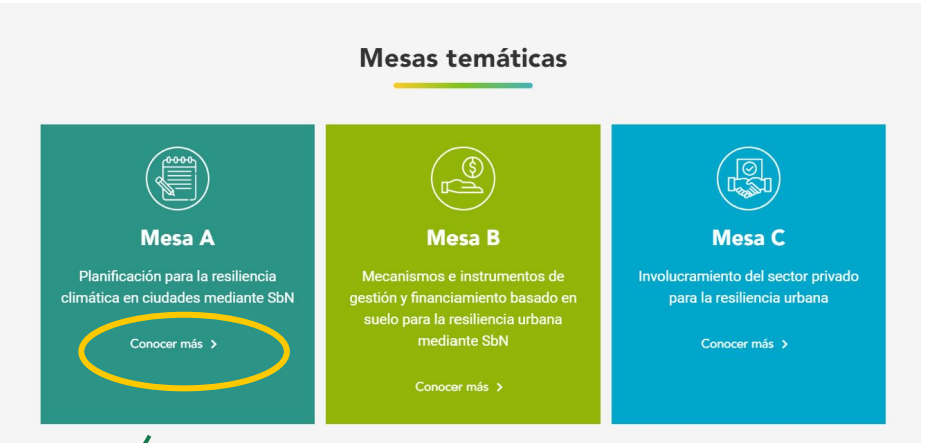

## ¿Puedo ver las grabaciones de las sesiones anteriores?

¡Sí! En "Sesiones virtuales", podrá acceder a las grabaciones. Se irán subiendo continuamente en la medida que vayan culminando.

#### ¿Dónde están los materiales que necesito leer para mi sesión?

En "Materiales de referencia", podrá acceder a las presentaciones de las sesiones, los materiales obligatorios y complementarios. Encontrará enlaces a videos, páginas y PDFs descargables. ¿Y si quiero conversar con mis compañeros y compañeras finalizando la sesión?

En "Foro", encontrará un acceso directo al tablero donde se estarán tratando los temas relacionados a cada mesa, de manera que pueda encontrarlo con mayor facilidad.

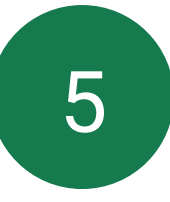

# ¿Hay más foros de discusión?

La sección del foro ha sido creada con el propósito de incentivar el intercambio y discusión entre los y las participantes. Se han seleccionado 5 tableros a los cuales puede ingresar para obtener información y participar de conversaciones.

#### ¿Dónde los encuentro?

Podrá ingresar a través de la pantalla de inicio o el menú desplegable.

#### ¿Para qué sirve cada uno?

**Networking:** un espacio más libre donde podrá intercambiar contactos y entablar conversaciones con los demás miembros.

#### Dudas técnicas de uso de la plataforma: se

presentan temas de funcionamiento de la plataforma y abre espacio para resolver dudas. La sección de "Soporte técnico" también le lleva directamente aquí. **Mesa A/B/C:** Preguntas y actividades específicas a cada mesa. También tiene acceso directo a ellos dentro de las Mesas (Punto 4).

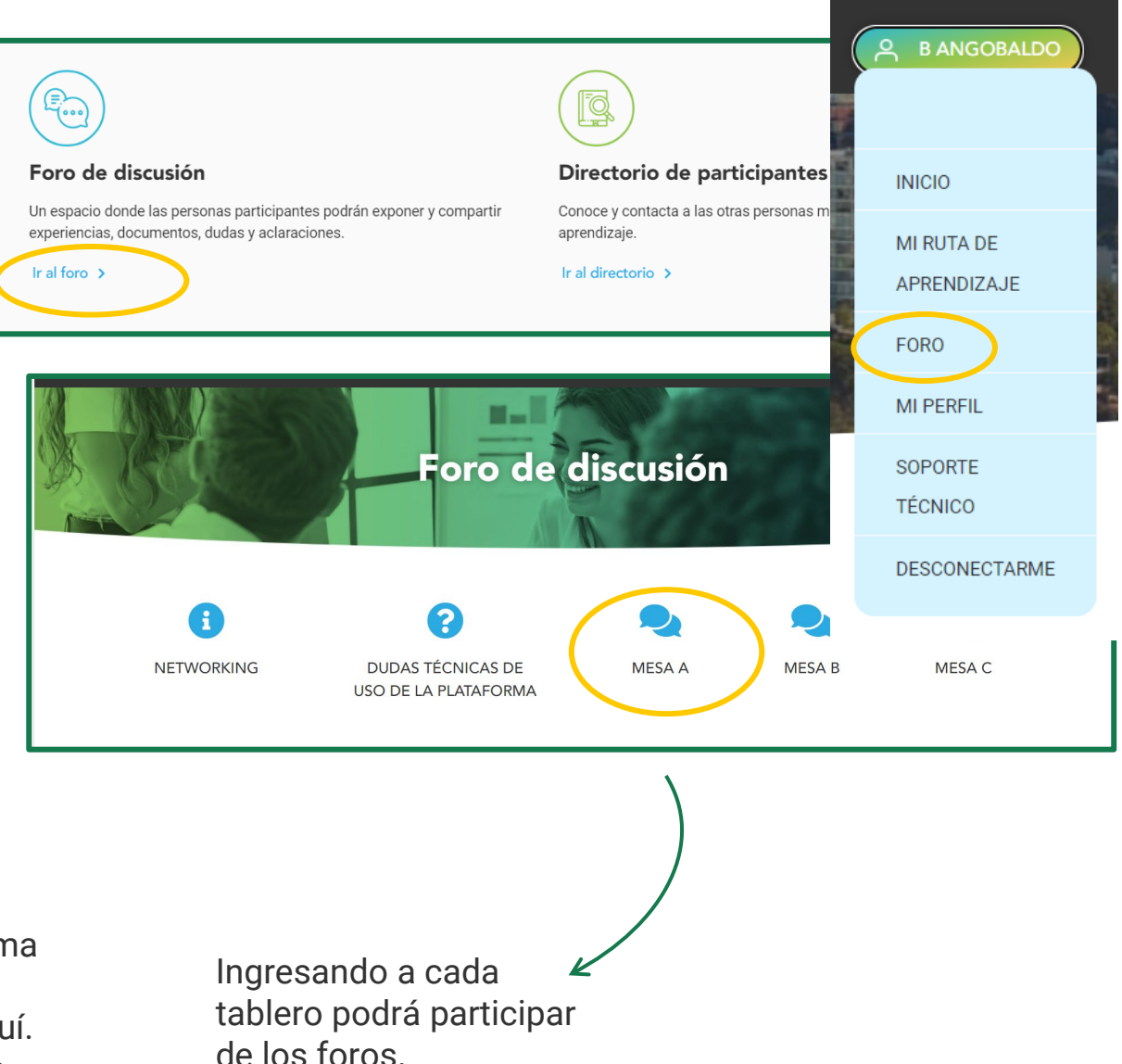

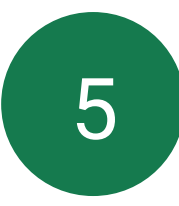

#### ¿Cómo participo en los foros?

| Autor | Temas                                      |
|-------|--------------------------------------------|
|       | Sesión 1<br>Por Sergio Angon, hace 9 horas |
|       | Sesión 2<br>Por Sergio Angon, hace 9 horas |
|       | Sesión 3<br>Por Sergio Angon, hace 9 horas |

**Paso 1:** Ingrese a la sesión de la cual ya participó. Es decir, saliendo de la Sesión 1 de la Mesa A, podrá ingresar a este tema y visualizar las preguntas o actividades expuestas por el Moderador o Moderadora.

**Paso 2:** Coloque el cursor sobre el espacio amarillo "Cuerpo" y redacte su respuesta o comentario. También puede adjuntar archivos si así lo desea. Para enviar su texto, presione el botón azul de "Añadir respuesta".

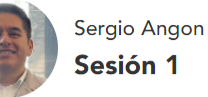

Pregunta A: ¿Qué rol juega la naturaleza en la protección y resiliencia de las ciudades? Pregunta B: ¿Cuáles son los retos en materia de adaptación al cambio climático que está enfrentando la ciudad donde vive?

| Ć.            | <b>66 0 2</b> 🗊 |
|---------------|-----------------|
| ○ 1 RESPUESTA |                 |
|               |                 |

| Esto | es | una | res | puesta | de | ejem | plo |
|------|----|-----|-----|--------|----|------|-----|

| <u></u> | 🖌 Responder |  |
|---------|-------------|--|
| 8       |             |  |

| ٢ | 6 | • |     | 1 |
|---|---|---|-----|---|
|   |   | • | 120 | u |

Mar 12, 2024 10:41 am

#### Dejar una respuesta

Anónimo

| Cuerpo           |                                            |                                               |
|------------------|--------------------------------------------|-----------------------------------------------|
| archivo adjunto: | Seleccionar archivo Ninguno archivo selec. | El tamaño máximo de archivo permitido es 10MB |
|                  |                                            | AÑADIR RESPUESTA                              |
| ● Vista previa   | ♡ 0 revisiones 🗸 Guardado                  |                                               |
|                  |                                            |                                               |

6

#### ¿Cuál sesión me toca esta semana?

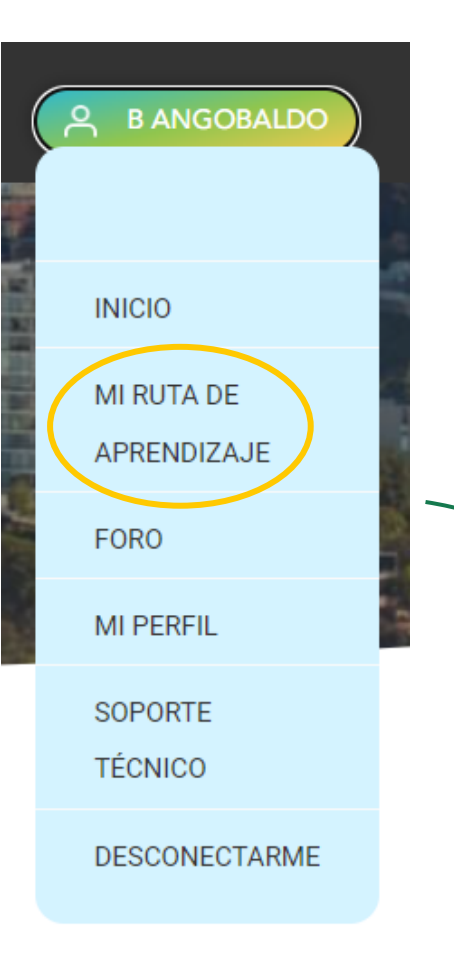

Ingrese a su Ruta de Aprendizaje (recuerde que es individual según su Grupo Interciudades) a través del menú desplegable, o directamente en la pantalla de Inicio.

Aquí podrá encontrar la ruta que le corresponde seguir a lo largo de la Comunidad de Práctica.

Deslice su cursor por encima de las mesas (A, B y C) para visualizar las sesiones que le corresponden próximamente y en qué fechas debe conectarse. También podrán acceder directamente a los enlaces de Clickmeeting de cada sesión, presionando el símbolo azul de la tercera columna.

Le recomendamos anotar las fechas que le corresponden de antemano, para que así pueda programarse mejor.

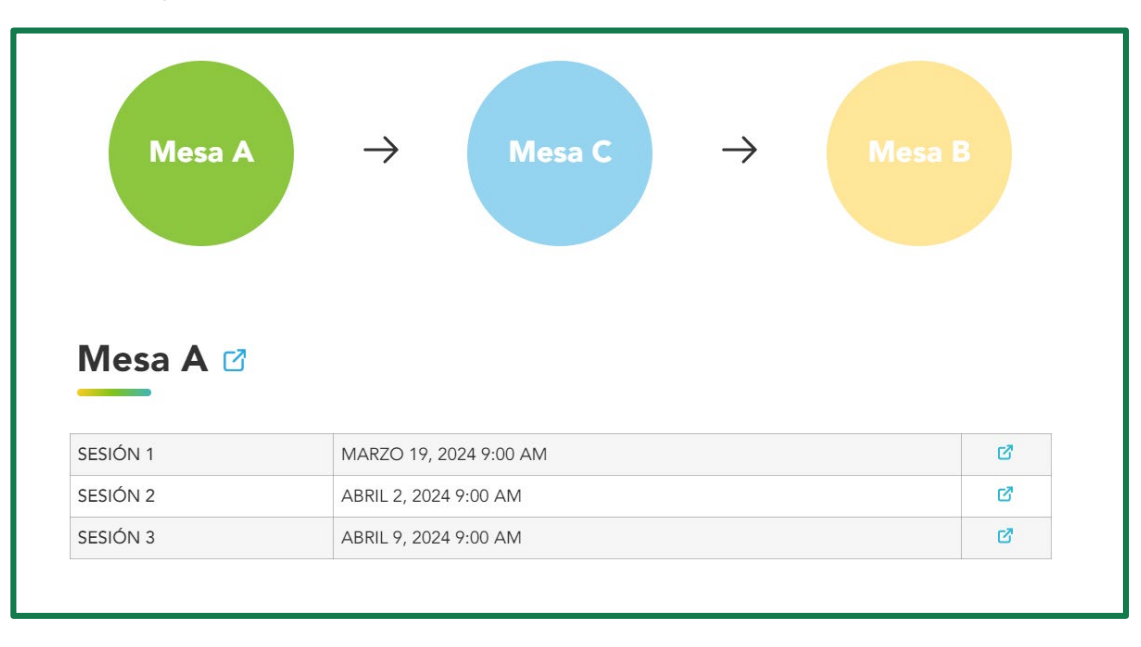

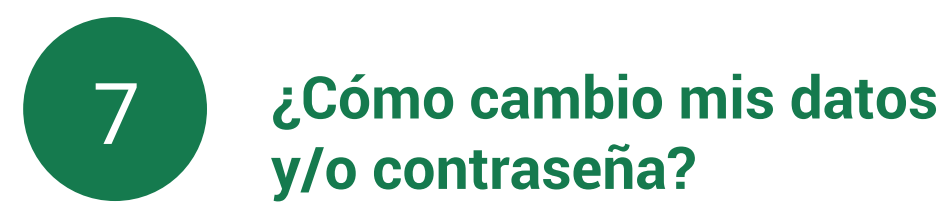

## A BANGOBALDO INICIO MI RUTA DE APRENDIZAJE FORO **MI PERFIL** SOPORTE TÉCNICO DESCONECTARME

Puede acceder a su perfil para editar sus datos o cambiar su contraseña, también utilizando el Menú desplegable.

| Л    |                                              |
|------|----------------------------------------------|
| Peri | <sup>ĩl</sup> B Angobaldo                    |
|      | , Sangobaldo@practicalaction.orgfin Linkdein |
| EDI  |                                              |

8

#### ¿Cómo cierro mi sesión?

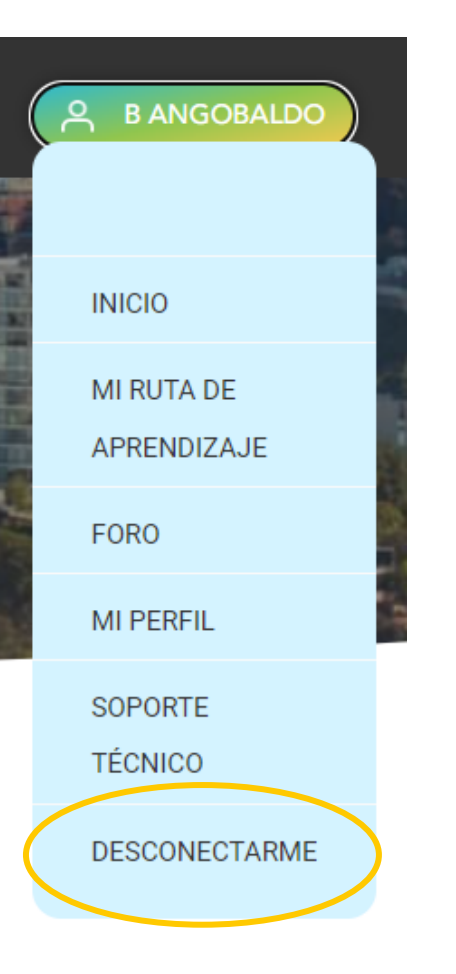

Puede cerrar su sesión ingresando al menú desplegable y presionando el botón "Desconectarme".

Para ingresar nuevamente, solo deberá ingresar al enlace de la plataforma e ingresar sus credenciales. En caso haya seleccionado la opción "Recuérdame", le aparecerán automáticamente. 9

## Tengo otra duda que no ha sido resuelta con este manual, ¿dónde puedo hacer la consulta?

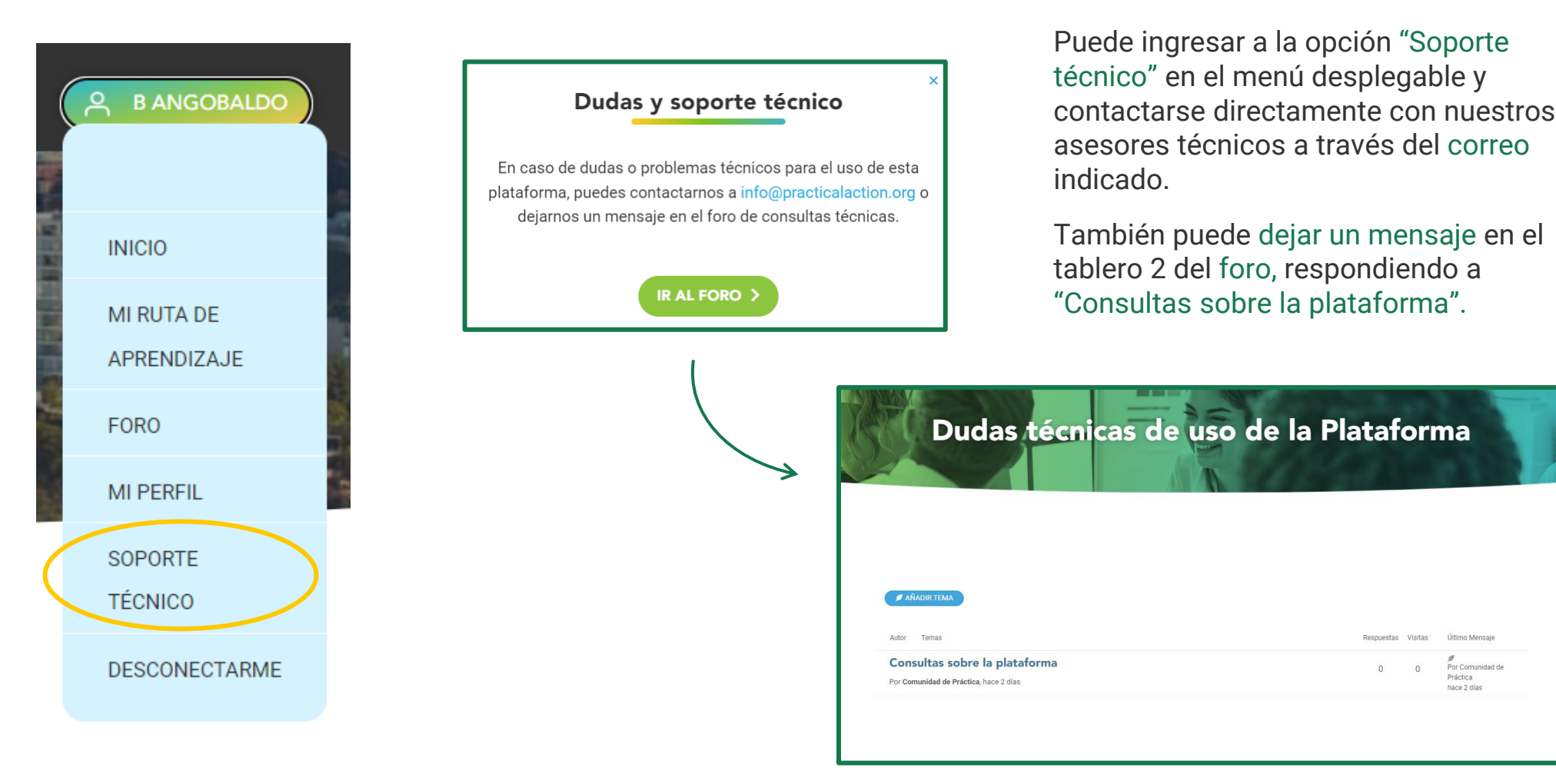

Por Comunidad d Práctica

hace 2 días

¡Gracias por su participación en la Comunidad de Práctica Nature4Cities!

**ONU Solution** programa para el medio ambiente